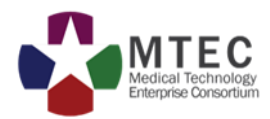

# MTEC BIDS PROPOSAL SUBMISSION

MTEC BIDS URL:

HTTPS://ATI2.ACQCENTER.COM

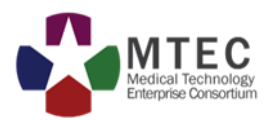

Navigate to the MTEC BIDS site and login. After login select the "MTEC BIDS Home" link.

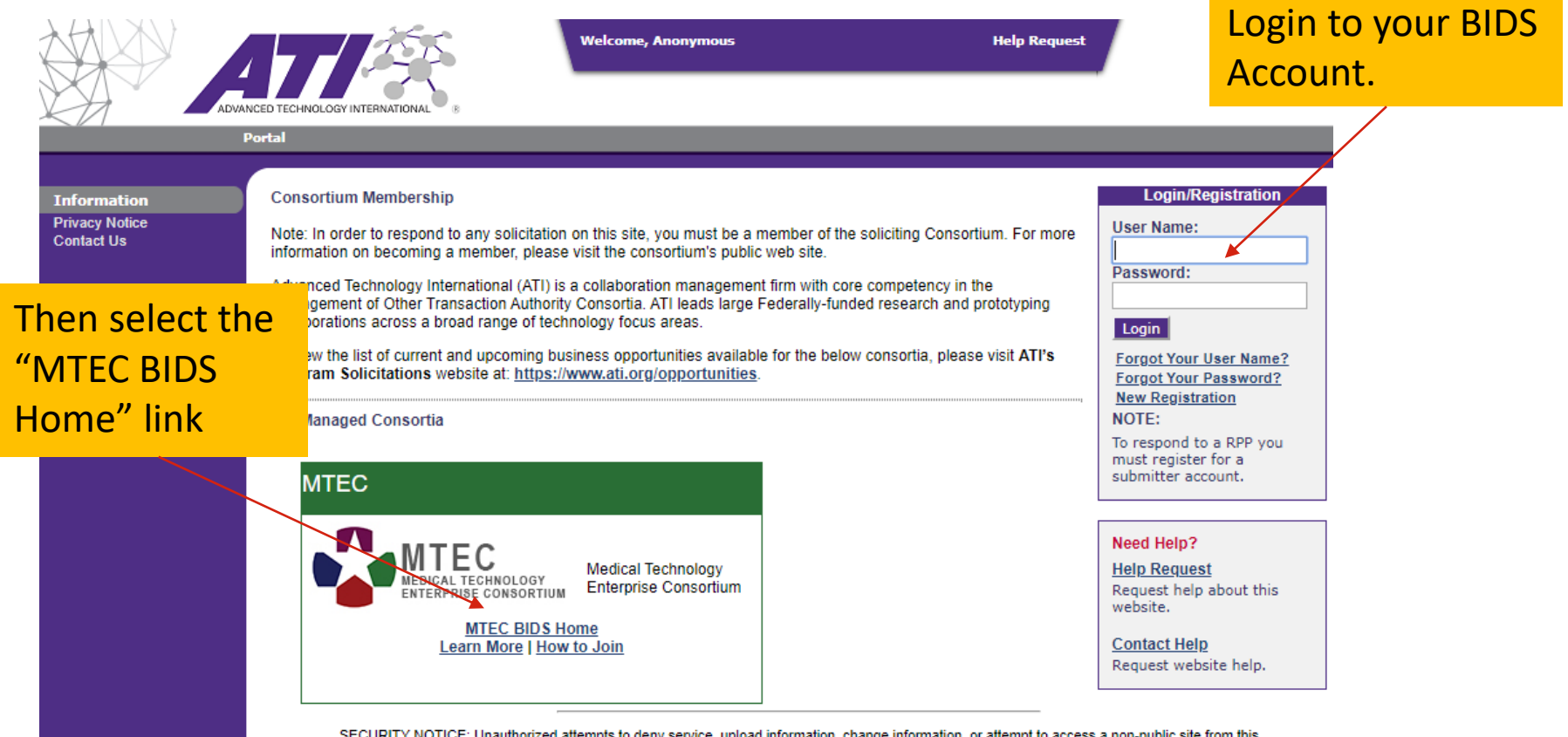

SECURITY NOTICE: Unauthorized attempts to deny service, upload information, change information, or attempt to access a non-public site from this service are strictly prohibited and may be punishable under Title 18 of the U.S. Code to include the Computer Fraud and Abuse Act of 1986 and the National Information Infrastructure Protection Act.

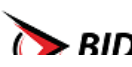

RIDC Copyright © 2020. All Rights Reserved. This website was created by the AcqCenter and is part of the BIDS family.

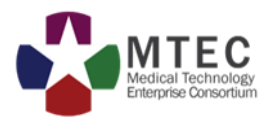

#### Select the "Respond to RPP" link under the submitter tools

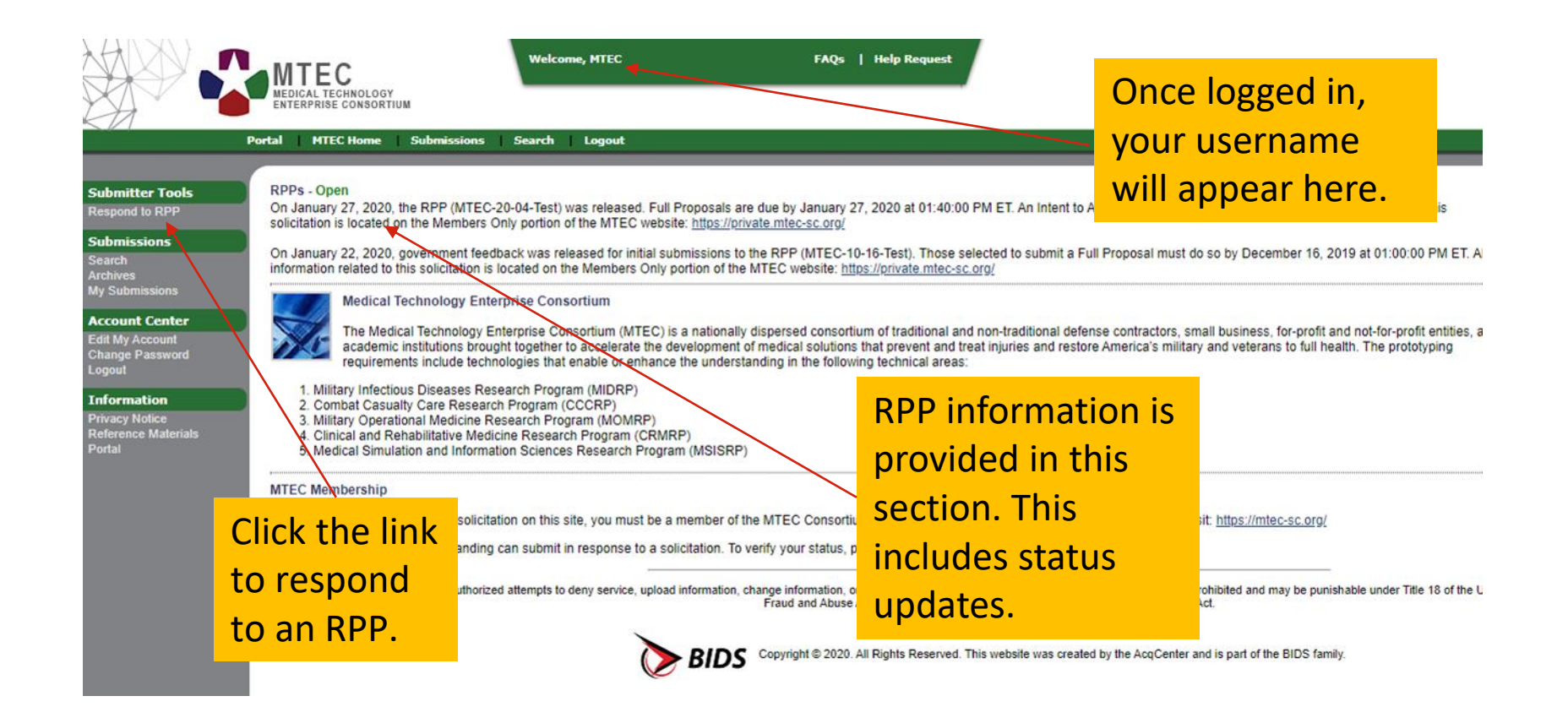

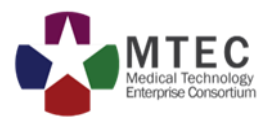

#### Select which RPP you will be responding to.

| Welcome, MTEC                                                                                                    | FAQs   Help Request                                                                                                    |
|----------------------------------------------------------------------------------------------------|----------------------------------------------------------------------------------------------------|
| Portal MTEC Home Submissions Search Logout                                                                                                    |                                                                                                    |
| Cancel                                                                                                    |                                                                                                    |
| Submission Checklist                                                                                                    |                                                                                                    |
| Please check your submittal for the following requirements to ensure compliance with the RPP<br>Select the appropriate RPP:<br>MTEC-20-04-Test | Select which RPP to respond<br>to. If multiple RPPs are open,<br>they will be listed here.                                                                     |
| SECURITY NOTICE: Unauthorized attempts to deny service, upload information, change information, or attempt to acce                             | ess a non-public site from this service are strictly prohibited and may be punishable under Title 18 of<br>National Information Infrastructure Protection Act. |

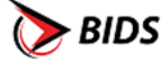

C Copyright © 2020. All Rights Reserved. This website was created by the AcqCenter and is part of the BIDS family.

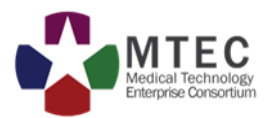

#### Complete the submission form.

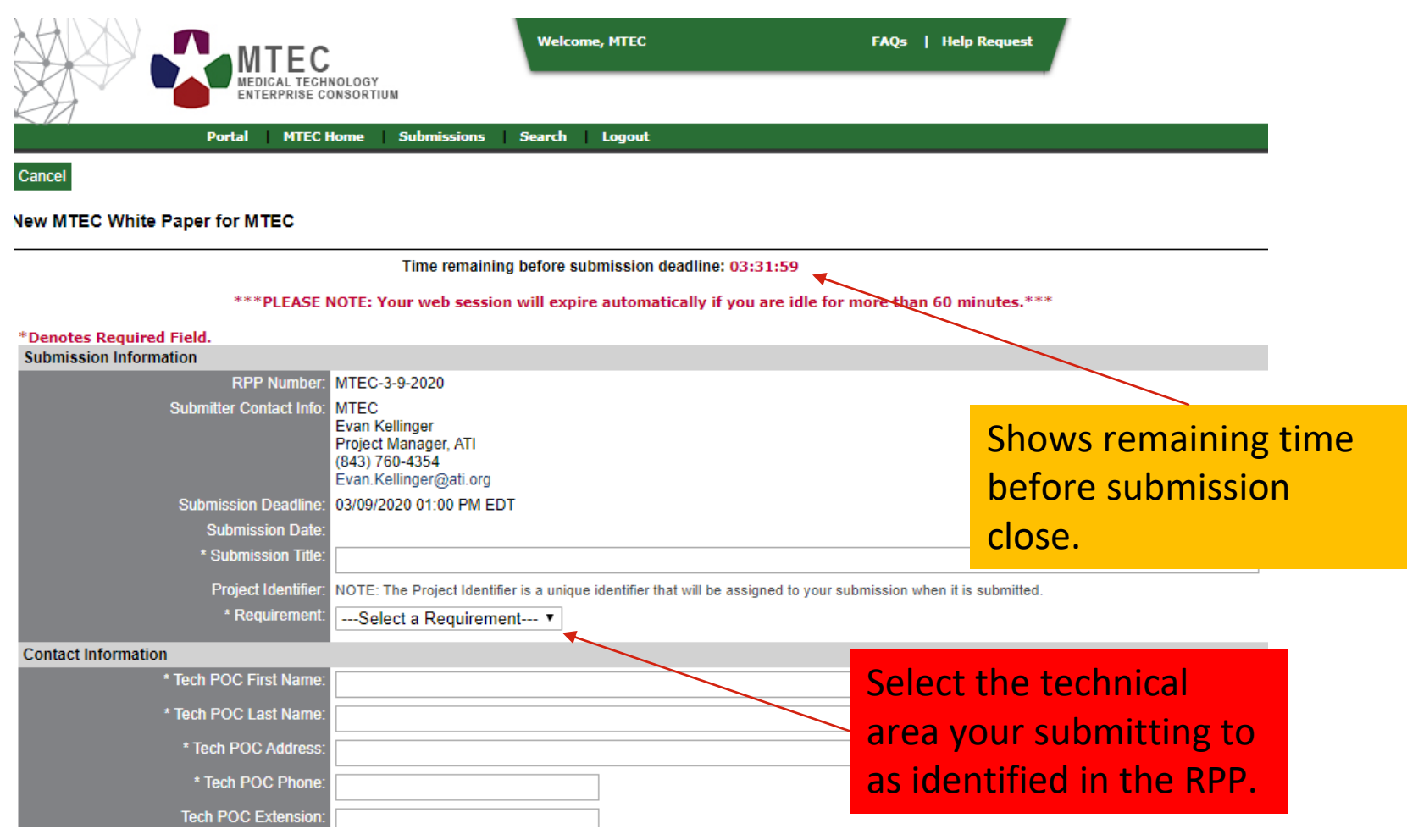

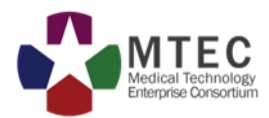

# Complete the submission form by uploading the required documents and click submit.

| File Attachments                                                   |                                                                                                    |                                                         |                                  |                     |                                                                                                    |                                                                     |                |
|--------------------------------------------------------------------|----------------------------------------------------------------------------------------------------|---------------------------------------------------------|----------------------------------|---------------------|----------------------------------------------------------------------------------------------------|---------------------------------------------------------------------|----------------|
| Required Files:                                                    | White Paper                                                                                                    | No file uploaded                                        | Upload White Paper               | (Allowed file type) | pes: pdf, doc, docx; Size L                                                                         | imit: 5mb)                                                          |                |
| Agreements                                                         |                                                                                                    |                                                         | •                                |                     |                                                                                                    |                                                                     |                |
| *Classified Information:                                           | I certify no classified information is contained in the information being submitted.                                                                                                    |                                                         |                                  |                     |                                                                                                    |                                                                     |                |
| *Submitter Agreement:                                              | I understand The Government intends to use the Consortium Management Firm, ATI, to assist in the processing of Submitter's proposals to this RPP as indicated in the MTEC Base Agreement. The Consortium Management Firm shall take the necessary steps to protect all proprietary proposal information and shall not use such proprietary information for purposes other than the evaluation of a Submitter's proposal and the subsequent contract administration if the proposal is selected for award. A Submitter's concurrence with the aforementioned CMF responsibilities. Additionally, the Government (CSP) to assist in the submitted proposals' evaluation. The CSP will be required to submit to the reflecting the effort they will supply to support this RPP. The Submitter's submission of a proposal with the aforementioned Consortium Management Firm responsibilities and the use of CSP. <b>Upload documents</b> in <b>this Section</b> . |                                                         |                                  |                     |                                                                                                    |                                                                     |                |
| Submit                                                             |                                                                                                    | One                                                     | co tho                           |                     |                                                                                                    |                                                                     |                |
| SECURITY NOTICE: Unauthorized attempt<br>punishable under Title 18 | s to deny service<br>of the U.S. Code                                                                                                    | to ne sub<br>con<br>to ne sub<br>con<br>to 2020.<br>sub | mission fo<br>npleted se<br>mit. | orm is<br>lect      | a non-public site from this ser<br>National Information Infrastru<br>AcqCenter and is part of the E | vice are strictly prohibit<br>cture Protection Act.<br>BIDS family. | led and may be |

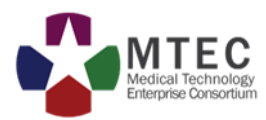

Once you have successfully submitted a proposal, you will receive a notification with your submission number (ex. MTEC-23-24-Everest-045).

- Submission documents can be modified anytime prior to the due date and time from your BIDS account.
- To make changes to your submission, prior to the due date/time, select the submission link from the home page and navigate to your submission.

Please note: For RPPs that are <u>two stages</u> (i.e. White Paper to Full Proposal) <u>only the account that submitted the stage 1 proposal</u> (the White Paper) <u>will be allowed to submit for stage 2</u> (the Full Proposal), if selected.

ALL PROPOSALS MUST BE SUBMITTED BEFORE THE SUBMISSION DUE DATE AND TIME. LATE PROPOSALS CAN NOT BE ACCEPTED.